パソコン小話(203)

2018/12/17

outlook メールのアーカイブ(一時保管)機能を使ってみる

outlook メールで、削除ボタンの隣にある「アーカイブ」ボタンをご存じでしょうか?

これは、一体どんな働きが有るのでしょうか?

| С<br>С                        | ÷                                                                |           |             | 下書き - hayashi1947@                                                              |
|-------------------------------|------------------------------------------------------------------|-----------|-------------|---------------------------------------------------------------------------------|
| ファイル ホーム                      | 送受信 フォルダー                                                        | 表示        | ヘルプ 💡 実行したい | 作業を入力してください                                                                     |
| ン 「い<br>新いい 新いい<br>メール アイテム * | <ul> <li>◎ 無視</li> <li>◎ クリーンアップ ▼</li> <li>◎ 迷惑メール ▼</li> </ul> | アー<br>カイブ |             | <ul> <li>□1事務局役員 → 上司に</li> <li>○ チーム宛て電子メー・ √ 完了</li> <li>◆ 返信して削除 </li> </ul> |
| 新規作成                          | 削除                                                               |           | 返信          | クイック操作                                                                          |
| ここにお気に入りの                     | フォルダーをドラッグし: <                                                   | 下書きの      | 検索          | 𝒫 現在のフォルター ▾                                                                    |

これは、受信したメールを特定のフォルダーに保管する機能です。

メールの整理には、フォルダーを作って、そこにマウスでドラッグして移動さ せるか、自動仕分けのルールを作って、受信と同時に特定のフォルダーに移動 させる方法が一般的です。

一方、「アーカイブ」は、このボタンを押すと、指定したフォルダーにメール を移動させることが出来ます。

## 説明はややこしいですが、やってみれば簡単ですから一度お試し 下さい。

**最初の設定で、保存用のファルダーを新規に作っておきます**(フォルダーを 作らないで操作した場合は、自動的に「アーカイブ」というフォルダーが出来 ます)

1. 新規ファルダーを作る

| フォルタ                     | $\vec{x} - \rightarrow \vec{x}$      | ールアドレ                         | スをクリック                       | $\rightarrow$                    | <u>新しいフォルダ-</u> |
|--------------------------|--------------------------------------|-------------------------------|------------------------------|----------------------------------|-----------------|
| C 9 🖶 🕫                  |                                      |                               |                              |                                  |                 |
| ファイル ホーム 這               | 送受信 フォルダー                            | 表示 ハルノ Q                      | 実行したい作業を入力して                 | ください                             |                 |
| 新しい 新しい<br>フォルダー 検索フォルダー | レートレンジャーク<br>フォルダータ<br>の変更<br>してオルダー | -のコピー<br>-の移動<br>-の削除<br>(にする | ← 仕分けルール すべてのフォル/ の実行 を昇順で表表 | 「<br>「<br>ダー<br>「<br>「<br>「<br>「 |                 |
| 新規作成                     | アクション                                |                               | クリーンアップ                      | Ĵ                                |                 |
| ここにお気に入りのフォル             | ビーをドラッグし: <   20                     | )18年12月17日月曜                  | B                            |                                  |                 |
|                          | <b>A</b>                             |                               |                              |                                  |                 |
| ⊿hayashi1947@            | @ktd ≯                               | 定表                            |                              |                                  |                 |
| 受信トレイ                    |                                      |                               |                              |                                  |                 |
| 送信トレイ                    |                                      |                               |                              |                                  |                 |

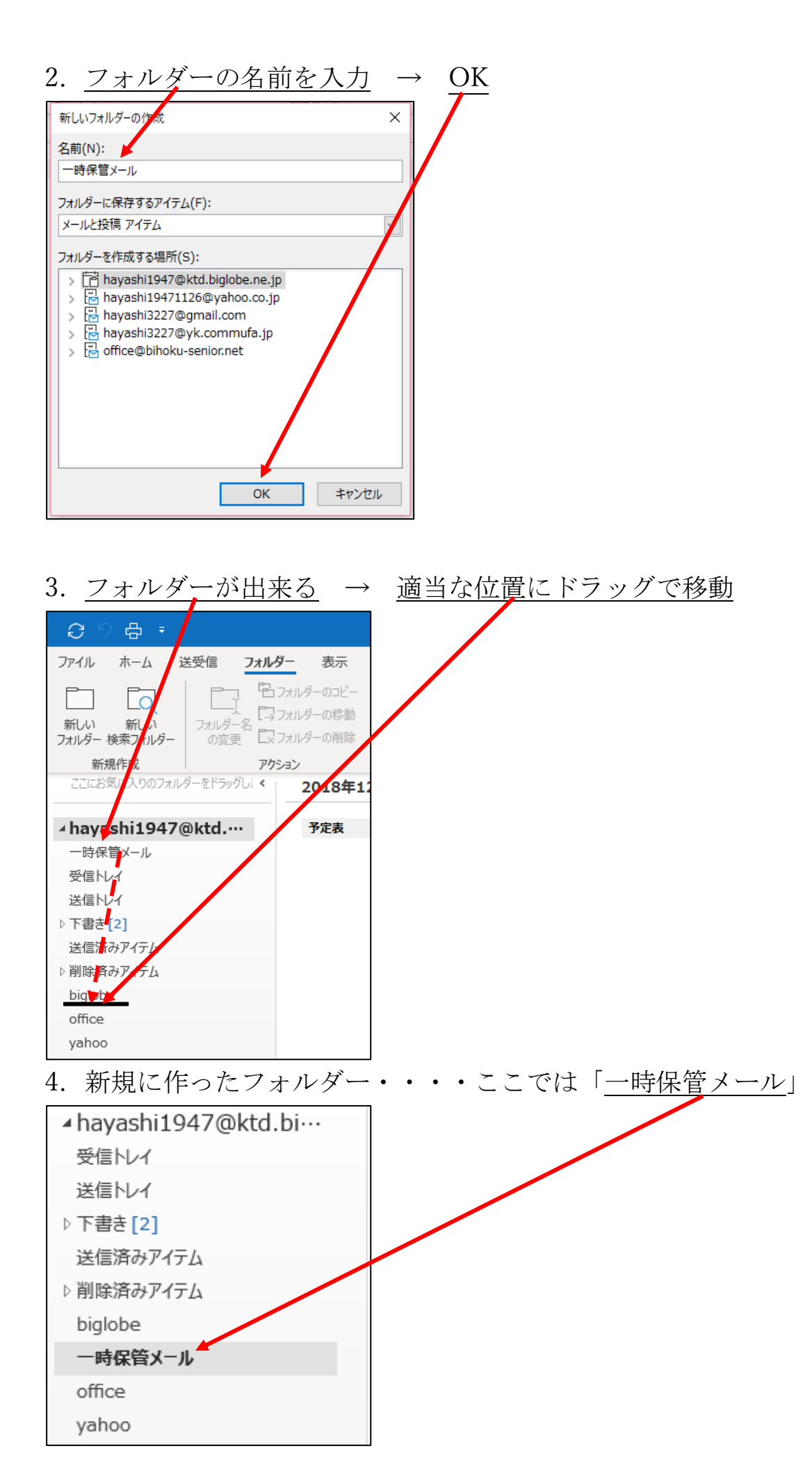

「アーカイブ」ボタンを使って、受信したメールを「一時保管メール」フォ ルダーに移動させてみる。

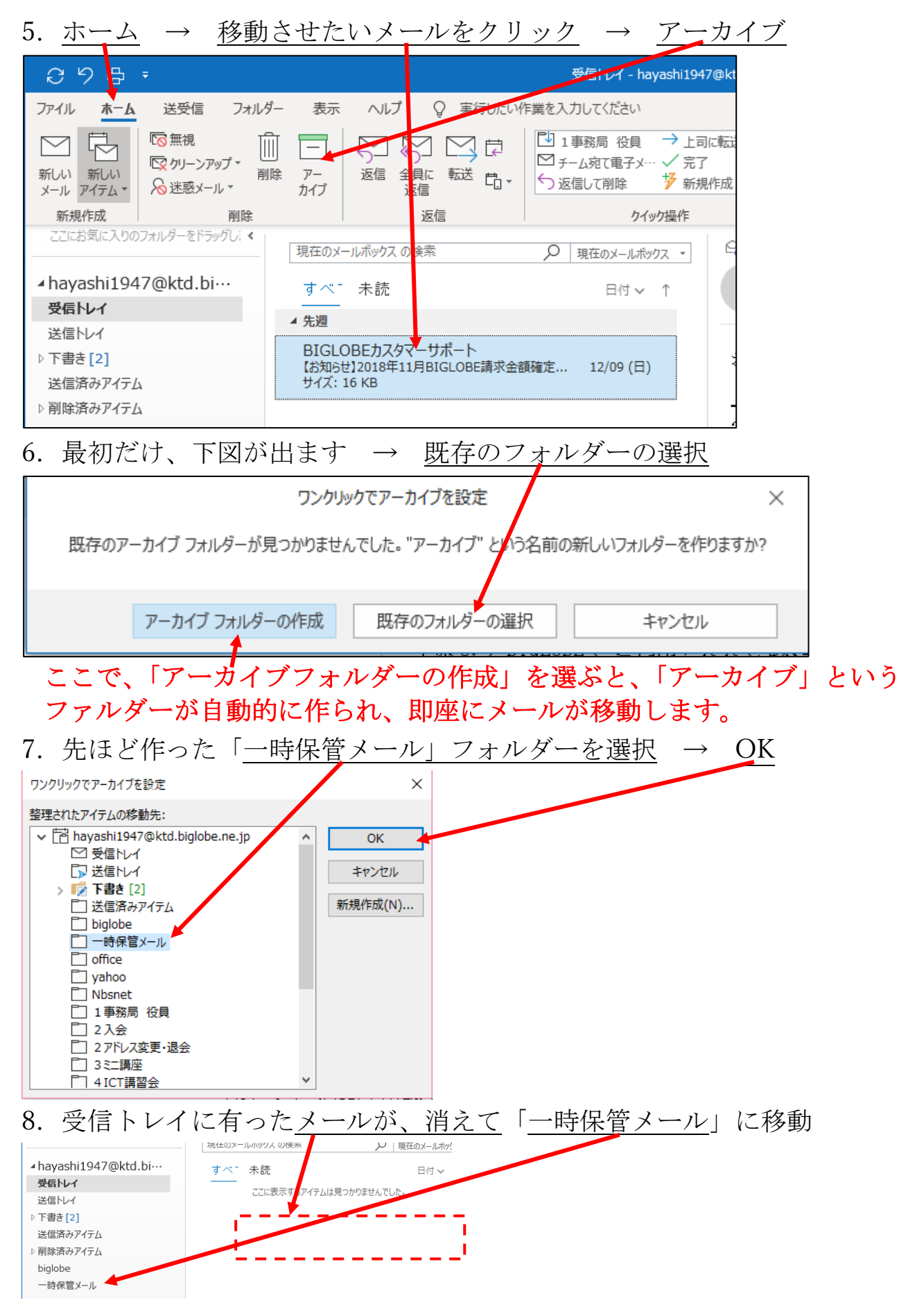

3

| 9. 一時保管メール                                              | → メールカ                              | 「保管された               |             |
|---------------------------------------------------------|-------------------------------------|----------------------|-------------|
|                                                         |                                     | ~                    | 現1エリリノオルフー・ |
| ⊿hayashi1947@ktd.bi…                                    | 一時保管メ                               |                      | 日付 ✔ ↑      |
| 受信トレイ                                                   | ▲ 先週                                |                      |             |
| 送信トレイ<br>ト 下書き [2]<br>送信済みアイテム<br>ト 削除済みアイチム<br>biglobe | BIGLOBEカスタマーサオ<br>【お知らせ】2018年11月BIC | ピート<br>SLOBE請求金額確定 : | 12/09 (日)   |
| 一時保管メール                                                 |                                     |                      |             |
| office                                                  |                                     |                      |             |
| uphas                                                   |                                     |                      |             |

以後、一時保管したいメールを選択し、「アーカイブ」ボタンをクリックす ると、自動的に「一時保管メール」フォルダーに移動します。

削除するかどうか、迷うメールは「アーカイブ」ボタンをクリックして 移動させておきます。

説明はややこしいですが、やってみれば簡単ですから一度お試し 下さい。

以上